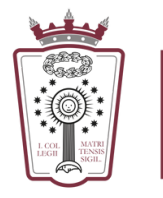

ILUSTRE COLEGIO DE ABOGADOS DE MADRID

## **CARGA DE SALDO**

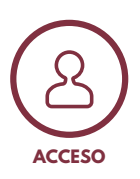

Utiliza tu tarjeta de colegiado/a o tus claves para acceder a la máquina Si las desconoces, puedes solicitárselas a un empleado del ICAM

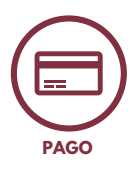

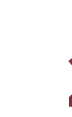

2

Selecciona una de las opciones de pago:

- PRECARGA DE SALDO
- CARGO EN CUOTA COLEGIAL
- Para ello, pincha en Funciones de dispositivo/Usar funciones de dispositivo
- Haz clic en la flecha hasta encontrar la opción "Facturación"
- Podrás seleccionar cualquier opción y cambiarla siempre que quieras

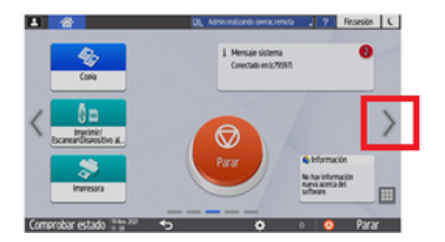

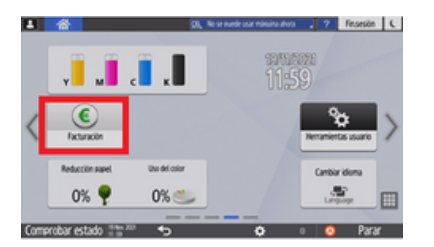

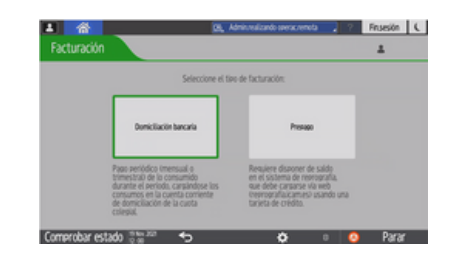

## **3** PRECARGA SALDO

- Utiliza las claves para acceder a PaperCut https://reprografia.icam.es/user
- Selecciona saldo a recargar y aceptar términos
- Pulsar el botón "Agregar saldo"
- Introduce datos de tarjeta bancaria
- Pulsa el botón "Pagar"

## **4** CARGO EN CUOTA

- Esta opción solo está disponible para colegiados/as
- Si eliges pagar con cargo en cuota y tienes saldo anterior sin consumir, se te devolverá mediante abono a fin de mes en tu tarjeta de crédito

¡Ayúdanos a mejorar! Sugerencias e incidencias - <u>soporte.reprografia@icam.madrid</u>